Orange County Community College Middletown & Newburgh campuses

# THE LIBRARY SCOOP

Volume 7, Issue 1

Spring 2015

Newsletter of the Libraries of Orange County Community College

#### Library Hours-Middletown

Monday - Friday 8 am—9 pm Saturday 9 am—3 pm Circulation: 845-341-4855 Reference: 845-341-4260

#### Library Hours-Newburgh

| Monday    | 8 am—8 pm |
|-----------|-----------|
| Tuesday   | 8 am—8 pm |
| Wednesday | 8 am—8 pm |
| Thursday  | 8 am—8 pm |
| Friday    | 8 am—5pm  |
|           |           |

Circulation: 845-341-9020 Reference: 845-341-9049

#### TEXT 845-262-2542

The library staff is committed to providing helpful and friendly service. If you can't find a book, are having trouble formatting your paper, are wondering what books you checked out please direct your questions to anyone at the front desk of either library.

### Need a scanner?

**Both OCCC libraries** now feature scanners to make electronic copies of books, articles or images. In Newburgh the scanner is on the reference desk. In Middletown the scanners are to the left as you enter the information commons. Ask the library staff to explain the features.

# What you can get from the Library's ONE Search

ONE Search is the library's new search engine that finds sources from across the library's materials. In ONE Search you can find out if the library has articles or books about your topic. Type the keywords and you'll get a list of results that you can access on or off campus. Click into the other tabs to find what regular and electronic books are on the library's shelves.

| brary                                          | 1                                                                                 |                                                                |                                                  |                            |        |
|------------------------------------------------|-----------------------------------------------------------------------------------|----------------------------------------------------------------|--------------------------------------------------|----------------------------|--------|
| ONE Se                                         | earch Librar                                                                      | y Books eBo                                                    | oks Periodicals/                                 | Magazines HELP             |        |
| Search<br>results.<br><u>Advance</u><br>Keywor | the library's books,<br>ed search options<br>rd • privacy A<br>-Text (online) = S | magazines and othe<br>ND social media<br>icholarly (Peer Revie | r material. Type just the<br>wed) 🔲 Catalog Only | key words you want to find | in the |
|                                                | SUI                                                                               | NY Orange Library                                              | 's ONE Search tool to                            | simplify research.         |        |

#### Articles

In the results there will be research articles from journals that describe experiments and studies from scholars. Magazine articles are by authors who have read research or interviewed the authors to explain the research to a bigger audience. Trade publications are also very useful for coverage of business and industry.

Great for getting detailed information to use in reports.

• Books both electronic and physical

The library has a collection of electronic that you can access from anywhere on or off campus. You can search through the book electronically an print or email a limited amount of pages.

There will also books for those who want to hold them in your hands. Check to make sure you are in the same campus library that the book is in. Great for getting a broad picture of a topic.

The results will contain a mix of articles, books, scholarly articles, and more. Filters will help you remove content you consider to be too old or too new. You are also able to select the source of the material you find. Anything that has "Full Text" means you click and read. You may have to link to a different database to access what you find. Regular books can be in either Newburgh or Middletown. Ask a librarian to show you how to search and find useful information in the list of results.

# Always save your documents early and often! Even if you only want to print them.

# How to get the OCCC link on your home computer.

The Full-Text from OCCC link appears on computers when you are on the campus. It means you can link to the library's databases and get the article.

- 1. Click on the Settings at the Google Scholar home page.
- 2. Click the Library Links link from the column of options on the left.
- Search for "Orange County Community College". Choose "Full-Text from OCCC" from the list of options.
- 4. Click the Save button at the bottom right.

When you click the Full-Text from OCCC link off campus you will be prompted to log in to the library's databases. Use your MySUNYOrange login and password and you will be directed to the database with the article.

### Borrow a Netbook or Laptop

Both Middletown and Newburgh libraries have portable computers available for SUNY Orange students, faculty and staff to borrow.

The computers are to be used in the library and have wireless Internet connection.

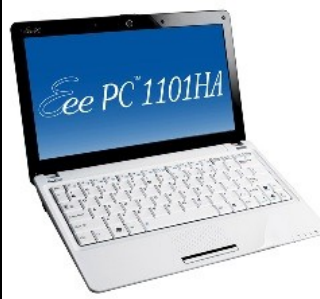

They are available at the desk with your valid SUNY Orange ID. Check out one today.

# Using Google Scholar

By Andy Heiz

Google Scholar is a wonderful resource that allows you to search for academic articles from a wide variety of sources. The search engine is able to find articles from publishers the world over and display information about the article, and often, the article itself. In order to get what you want from Google Scholar there are some important things you should be aware of. Article links on the right.

Look at the links on the right of the title for links to the article. If there is no link in that column then there is no direct access to the article. Where you see a link in the right column you have a chance of getting the article. Sometimes the article will be available for free and sometimes the publisher will ask you for a payment to read the article. Use the filters on the left .

Google Scholar offers few filters that may be helpful in getting useful articles. Most useful is the date range filter. Set a custom one or select articles from this year or one or three years ago. Turn off patents since you likely only want to find articles.

What to do when you end up at a page that requests payment to read the article. If you end up at a page asking for payment to read a document copy and paste the title of the article into the library's ONE Search. If you still can't find it ask a librarian to show you our interlibrary loan system for getting articles.

| 🚯 🔶 🕙 scholar.goog                                                                                                    | <b>le.com</b> /scholar?as_vis=0&q=Dia                                                                                                    | betes+AND+diet8hl=en8xas_sdt=1,338xas_ylo=2011                                                                                                    | ⊽ <b>C</b> | <b>Q</b> , Search               | ↓ 佘 ☆ 自 ∢ 😕                                                                                            |  |  |
|----------------------------------------------------------------------------------------------------|----------------------------------------------------------------------------------------------------|----------------------------------------------------------------------------------------------------|------------|---------------------------------|----------------------------------------------------------------------------------------------------|--|--|
| Google                                                                                                    | Diabetes A                                                                                                    | ND diet                                                                                                    |            | Q                               |                                                                                                    |  |  |
| Scholar                                                                                                    | About 192,00                                                                                                    | ) results (0.03 sec)                                                                                                    |            |                                 | My Citations                                                                                           |  |  |
| Articles<br>Case law<br>My library<br>Any time<br>Since 2015<br>Since 2014<br>Since 2014<br>Since 2014<br>Custom range<br>Soft by relevance<br>Soft by relevance                                                                                                    | Diet cost an<br>status and d<br>C Rehm, Tini<br>Abstractifiet c<br>studies have ev<br>cohort study ar<br>Cite Save<br>Misperceptir<br>readiness to<br>R Jansink, JB<br>Backgound: T<br>Backgound: T<br>Backgound: | Diet cost and risk of diabetes: does diet cost mediate the association between socioeconomic status and diabetes risk?(LB355) Full-Text from OCCC   C Rehm, L Tinker, ALaCroix, CV Wang, The FASEB Journal, 2014 - FASEB Abstract Die cost has been implicated as an important determinant of diet quality. No studies have evaluated whether diet cost is associated with diabeters risk. A prospective cohort study among 47,633 post-menopausal women 49-64 years using data from the Crite Save Full-Text from OCCC   Misperception of patients with type 2 diabetes about diet and physical activity, and its effects on readiness to change* IPDF[ from researchgate.net Full-Text from OCCC   R Jansink, J Braspening, E Keizer,, of diabetes, 2012 - Wiley Online Library Background: The aim of the present study was to assess misperceptions about filestyle among patients with type 2 diabetes and their effects on readiness to change. Methods: Nine hundred and forty patients, with an HbA1c> 7% and a body mass index> 25 kg/m 2, from Crited by 5 Related ancies All Services Swe   Preventing Diabetes with Diet and Exercise KZ, Wilker, K ODeay Therapeutic Interventions For Diabetes, 2012 - books google.com Song La Crite All Services |            |                                 |                                                                                                    |  |  |
| ✓ include the control of the rest of the rest of t |                                                                                                    | Sit important iterstyle ingger is obesity, the result of a poor <b>diet</b> with<br>intaked and/or two physical activity 5 A population-based approach to<br>All 3 versions Cite Save More<br>cal Evaluation of Adipose Dysfunction via 11β-Hydroxysteroid Dehydrogens<br>opment of <b>Diabetes</b> in <b>Diet</b> -Induced Obese Mice with<br>ityama, H Kato, T Kurda, <u>T Ono</u> of Pharmacology and, 2014 - ASPET<br>from intracellular glucocorticoids (GCs) via 11β-hydroxysteroid<br>pet (11β-HSO) in adipose tissues have been reported to serve as<br>to deterioration of glucose metabolism associated with obesity. To<br>All 4 versions Cite Save                                                                                                    |            | ehydrogend links<br>Ask<br>link | Look here for article<br>inks. No link no article.<br>Ask how to get the OCCC<br>ink on your computer. |  |  |

| •                                             | 8              |                   |
|-----------------------------------------------|----------------|-------------------|
| Feature                                       | Google Scholar | Library Databases |
| Set Date Range                                | Yes            | Yes               |
| Citation Tool                                 | Yes            | Yes               |
| Get full article                              | Sometimes      | Mostly            |
| Email and Keep articles                       | No             | Yes               |
| Help organize research                        | No             | Yes               |
| Interlibrary loan if article is not available | No             | Yes               |

# Text your questions to a librarian 845-462-2541